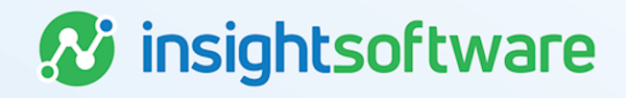

# **My Library User Guide**

### LeaseAccelerator

Version 25.2

# **Document Information**

### Notices Copyright

LeaseAccelerator is a brand name of the insightsoftware.com Group. insightsoftware.com is a registered trademark of insightsoftware.com Limited. LeaseAccelerator is a registered trademark of insightsoftware.com International Unlimited.

Other product and company names mentioned herein may be the trademarks of their respective owners. The insightsoftware.com Group is the owner or licensee of all intellectual property rights in this document, which are protected by copyright laws around the world. All such rights are reserved.

The information contained in this document represents the current view of insightsoftware.com on the issues discussed as of the date of publication. This document is for informational purposes only. insightsoftware.com makes no representation, guarantee or warranty, expressed or implied, that the content of this document is accurate, complete or up to date.

### Disclaimer

This guide is designed to help you to use the LeaseAccelerator applications effectively and efficiently. All data shown in graphics are provided as examples only. The example companies and calculations herein are fictitious. No association with any real company or organization is intended or should be inferred.

### 🐼 insightsoftware

### Contents

| Document Information                         | 2 |
|----------------------------------------------|---|
| Notices                                      | 2 |
| Contents                                     | 3 |
| My Library                                   | 4 |
| Adding Documents to Existing Library Shelves | 4 |
| Requesting New Shelves in My Library         | 6 |
| Version Summary                              | 7 |

#### 🐼 insightsoftware

### **My Library**

The My Library feature of LeaseAccelerator allows customers to store documents for all users to view. These documents may include customer specific master documents such as lists or reference materials but may also include LeaseAccelerator materials if your implementation team has imported them into your Production environment.

| Home                                                  |          |             |  |  |  |
|-------------------------------------------------------|----------|-------------|--|--|--|
| My Dashboard My To-Do List My Library                 |          |             |  |  |  |
|                                                       |          |             |  |  |  |
| Reference Materials                                   |          |             |  |  |  |
|                                                       | Document | Description |  |  |  |
| ReferenceMaterials                                    | 1        |             |  |  |  |
| Asset-Level Lease Accounting                          | :        | Whitepaper  |  |  |  |
| How to Get Started with Your Lease Accounting Project | 1        | Whitepaper  |  |  |  |
| How to Collect Your Lease Accounting Data             | 1        | Whitepaper  |  |  |  |
| Lease Accounting and Administration Software          | 1        | Whitepaper  |  |  |  |
| SSO Guide                                             | :        | API         |  |  |  |
| API for Asset Management                              | 1        | API         |  |  |  |
| LeaseAccelerator Enterprise Integration Guide         | 1        | API         |  |  |  |
|                                                       |          |             |  |  |  |

Please follow the steps below to import your own documents into shelves in My Library.

### **Adding Documents to Existing Library Shelves**

LeaseAccelerator utilizes the Bulk Import feature to give the user a simple and efficient way to add documents to existing shelves in My Library.

| D<br>S | ownload t<br>uccess Ce | he lates<br>enter. | t version of the PIW (Portfo                                     | olio Inta       | ke Workbook) from Ask                                       | Alex or th            |
|--------|------------------------|--------------------|------------------------------------------------------------------|-----------------|-------------------------------------------------------------|-----------------------|
| Ρ      | opulate the            | e Manife           | est tab of the PIW.                                              |                 |                                                             |                       |
|        | A                      | В                  | с                                                                | D               | 1                                                           | F                     |
| 1      | Schedule Number        | Document Type      | Document Number                                                  | Document Status | File Name                                                   | Comments              |
| 2      | ImportDocumentation    | Attachment         | PIW Validation Checklist                                         | Original        | PIW Validation Checklist v1.0.odf                           | v1.0                  |
| 3      | ImportDocumentation    | Attachment         | CIW Validation Checklist                                         | Original        | CIW Validation Checklist v1.0.pdf                           | v1.0                  |
| 4      | ImportDocumentation    | Attachment         | General Ledger Configuration Guide                               | Original        | 2A. General Ledger Configuration Summary Guide.docx         | v2.0                  |
| 5      | ImportDocumentation    | Attachment         | Portfolio Intake Workbook                                        | Original        | PIW 17R2 1.4.xlsx                                           | 1782 v1.4             |
| 6      | ImportDocumentation    | Attachment         | Configuration Intake Workbook                                    | Original        | CIW 17R2 1.4.xlsx                                           | 17R2 v1.4             |
| 7      | ImportDocumentation    | Attachment         | Client Intake Guide and Data Dictionary                          | Original        | Client Intake Guide November 2017.pdf                       | Nov-17                |
| 8      | Product                | Attachment         | 17R2 Concept of Operations                                       | Original        | 17R2_ConOps 09_25_2017.pdf                                  | Concept of Operations |
| 9      | Product                | Attachment         | Product Feature Advisory - Lease Classification PV Test          | Original        | Product Feature Advisory - Lease Classification PV Test.pdf | f                     |
| 10     | Product                | Attachment         | Product Feature Advisory - GL Coding Convention Required Account | t Original      | Product Feature Advisory - GL Coding Convention required    | 10/4/17               |
| 11     | Product                | Attachment         | Product Feature Advisory - Environment Changes                   | Original        | Product Feature Advisory - environment changes 06_22_1      | 6/22/17               |
| 12     | Product                | Attachment         | Product Feature Advisory - Fiscal Calendar                       | Original        | Product Feature Advisory - Fiscal Calendar 07_21_17.pdf     | 7/21/17               |
| 13     | ReferenceMaterials     | Attachment         | LeaseAccelerator API Guide                                       | Original        | LeaseAccelerator API Guide v1.1.pdf                         | v1.1                  |
| 14     | ReferenceMaterials     | Attachment         | LeaseAccelerator Single Sign On Integration Guide                | Original        | LeaseAccelerator Single Sign On Integration Guide 1.1.pdf   | v1.1                  |
| 15     | ReferenceMaterials     | Attachment         | Using the LeaseAccelerator API for Asset Management Integration  | Original        | Using the LeaseAccelerator API for Asset Management Into    | v1.0                  |
| 16     | ReferenceMaterials     | Attachment         | Using the LeaseAccelerator API for ERP Integration               | Original        | Using the LeaseAccelerator API for ERP Integration.pdf      | v1.0                  |
|        | h Dies Deumonte        | Daumont Adjust     | ments Rehaduled Palated Evenences Invalued Delated Even          | Daid Dala       | ad Evenences Cotogony I DEs Manifest Data                   | 4                     |
| 4      | Step Payments          | Payment Adjust     | ments Scheduled Related Expenses Invoiced Related Expe           | enses Paid Rela | ted Expenses Category LRFs Manifest Data                    | +                     |

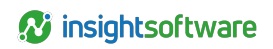

| Step | Action                                                                                                    |                     |  |  |  |  |
|------|----------------------------------------------------------------------------------------------------|---------------------|--|--|--|--|
| 4    | Ensure the name of the shelf is exactly what is found in the UI. Note where there are no spaces between words.               |                     |  |  |  |  |
|      | Document                                                                                                    | Description         |  |  |  |  |
|      | ReferenceMaterials                                                                                                    | Whitepaper          |  |  |  |  |
|      | How to Get Started with Your Lease Accounting Project                                                                        | Whitepaper          |  |  |  |  |
| 5    | Populate Document Type with Attachment.                                                                                      |                     |  |  |  |  |
| 6    | Populate Document Number with the name of the document you are importi                                                       | ng.                 |  |  |  |  |
| 7    | Populate Document Status with Original.                                                                                      |                     |  |  |  |  |
| 8    | Populate the <i>File Name</i> with the <b>exact</b> file name of the document you want to the extension.                     | o import, including |  |  |  |  |
| 9    | Populate <i>Comments</i> with any information you wish to appear in the UI, such as version numbers or dates of publication. |                     |  |  |  |  |
| 10   | Save the file.                                                                                                    |                     |  |  |  |  |
| 11   | Create a zip file that includes all the files listed on the Manifest tab.                                                    |                     |  |  |  |  |
|      | Note: When zipping the documents, ensure that you are not zipping any fold                                                   | lers. You must zip  |  |  |  |  |
|      | the files only. Each document cannot exceed 50MB in size.                                                                    | -                   |  |  |  |  |
| 12   | Navigate to the Bulk Import workspace in the UI and select the File Import tile.                                             |                     |  |  |  |  |
|      | Bulk Import                                                                                                    |                     |  |  |  |  |
|      | Configuration                                                                                                    |                     |  |  |  |  |
|      | Company Address Person Cost Centers Exchange Rates Lessee Rates                                                              |                     |  |  |  |  |
|      | Lease                                                                                                    |                     |  |  |  |  |
|      | Portfolio Asset Import Participant Invoice Related Expenses Paid Related Expenses                                            |                     |  |  |  |  |
|      | File Import                                                                                                    |                     |  |  |  |  |
|      | Integration                                                                                                    |                     |  |  |  |  |
|      | Disbursement Capture Document Id Real Estate Portfolio                                                                       |                     |  |  |  |  |
|      | File Import                                                                                                    |                     |  |  |  |  |
|      | Manifest File: Choose File No file chosen                                                                                    |                     |  |  |  |  |
|      | ZIP File: Choose File No file chosen                                                                                         |                     |  |  |  |  |
|      | LeaseAccelerator expects an xlsx manifest file with a Manifest worksheet and a ZIP file of the required files.               |                     |  |  |  |  |
|      | Validate                                                                                                    |                     |  |  |  |  |
|      |                                                                                                    |                     |  |  |  |  |
| 13   | Click Choose File and select the saved PIW as your Manifest File.                                                            |                     |  |  |  |  |
| 14   | Click Choose File and select the zip file that contains all the documents you are importing.                                 |                     |  |  |  |  |
| 15   | Click Validate.                                                                                                    |                     |  |  |  |  |

#### 🐼 insightsoftware

| Step | Action                                                                                                    |  |  |  |
|------|----------------------------------------------------------------------------------------------------|--|--|--|
| 16   | Rederrors will prevent you from importing.                                                                                      |  |  |  |
|      | Yellow warnings will still allow you to import.                                                                                 |  |  |  |
| 17   | After addressing any validation messages, click Import.                                                                         |  |  |  |
| 18   | When you've successfully imported the documents, you will see a green dot next to the Schedule Number, which is the shelf name. |  |  |  |

### **Requesting New Shelves in My Library**

New shelves may be requested that are customer specific. To do this, please submit a ticket requesting the name of the shelf. For more information, please reach out to your Implementation Manager or Customer Success Manager.

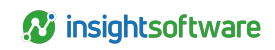

## **Version Summary**

| Version | Changes/Updates  | Date      |
|---------|------------------|-----------|
| 21R3    | Template created | 9/30/2021 |